# **CMS** Singapore

New Account Setup Guide

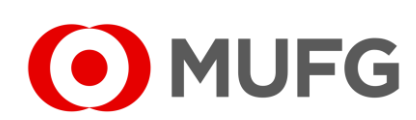

**MUFG Bank, Ltd.** A member of MUFG, a global financial group

# Things to note

• New Account Setup requires two (2) Administrators:

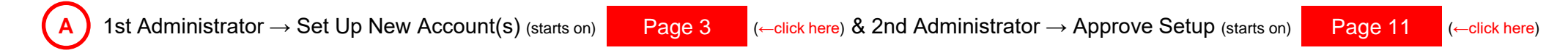

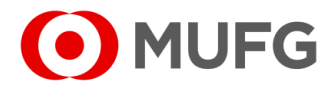

### Corporate Admin — Subscriber Maintenance

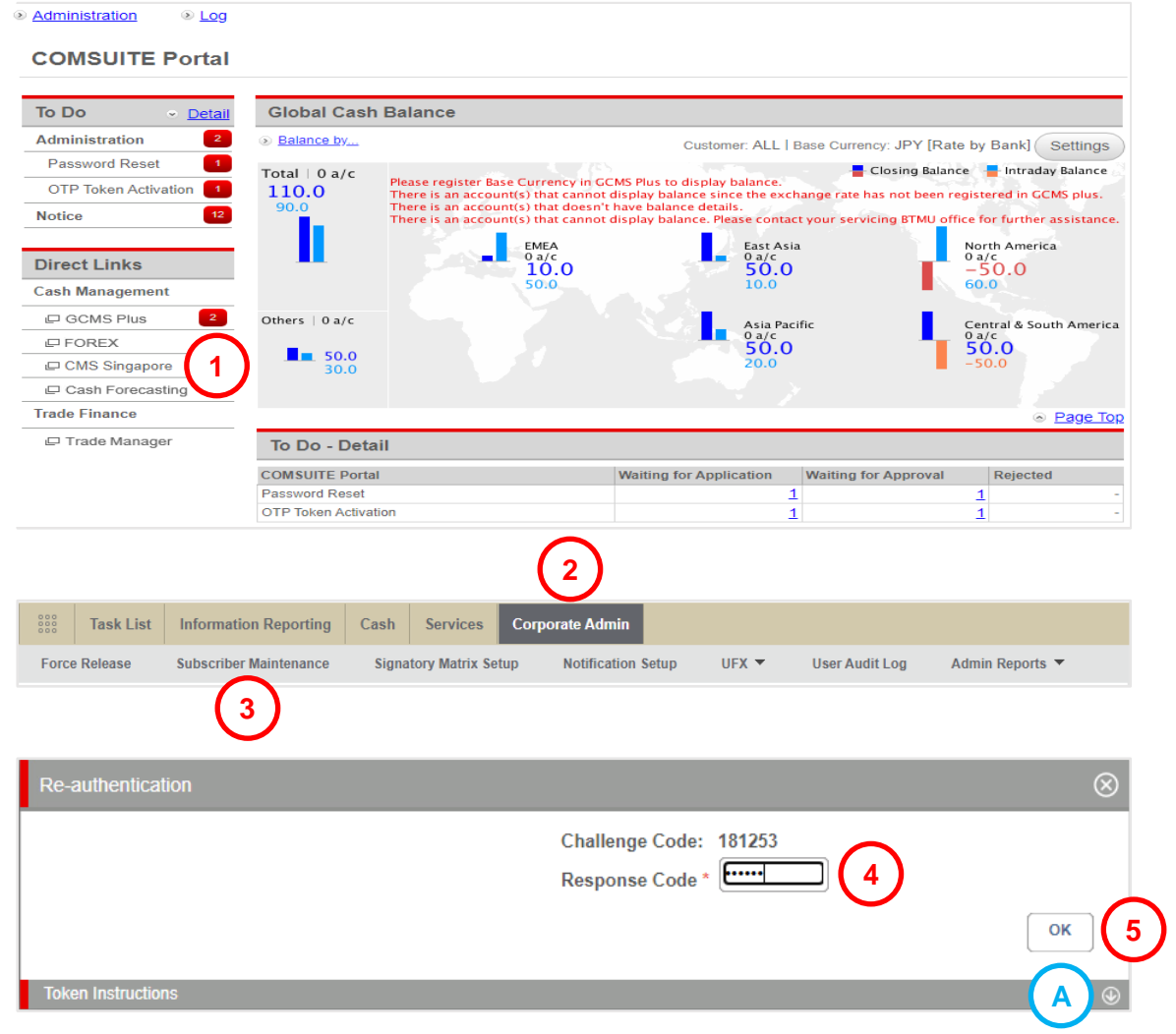

- Login to COMSUITE & click on CMS Singapore
   Click on Corporate Admin
   Click on Subscriber Maintenance
- 4 Enter Response Code

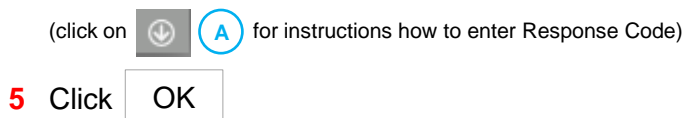

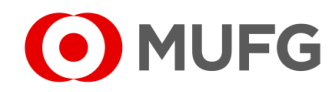

# Subscriber Maintenance — Request to Edit

| Corporate Admin                              |                                             |
|----------------------------------------------|---------------------------------------------|
| Subscriber Maintenance - Contact Info.       |                                             |
|                                              |                                             |
|                                              |                                             |
|                                              |                                             |
|                                              |                                             |
|                                              |                                             |
|                                              |                                             |
|                                              | 1 Request To Edit                           |
| Contact Info Signature User Group User Group |                                             |
|                                              |                                             |
| Corporate Admin                              |                                             |
| Subscriber Maintenance - Contact Info.       |                                             |
|                                              |                                             |
|                                              |                                             |
|                                              |                                             |
|                                              |                                             |
|                                              |                                             |
| View Status                                  | A Pack Cancel Save As Draft Complete Submit |
|                                              |                                             |
| Contact Info Signature Group User Group (2)  |                                             |

| 1 | Click on | Request to Edit |
|---|----------|-----------------|
| 2 | Click on | User Group      |

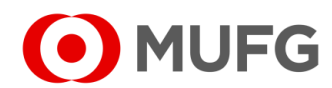

4 COMSUITE

# User Group Listing

Version 1

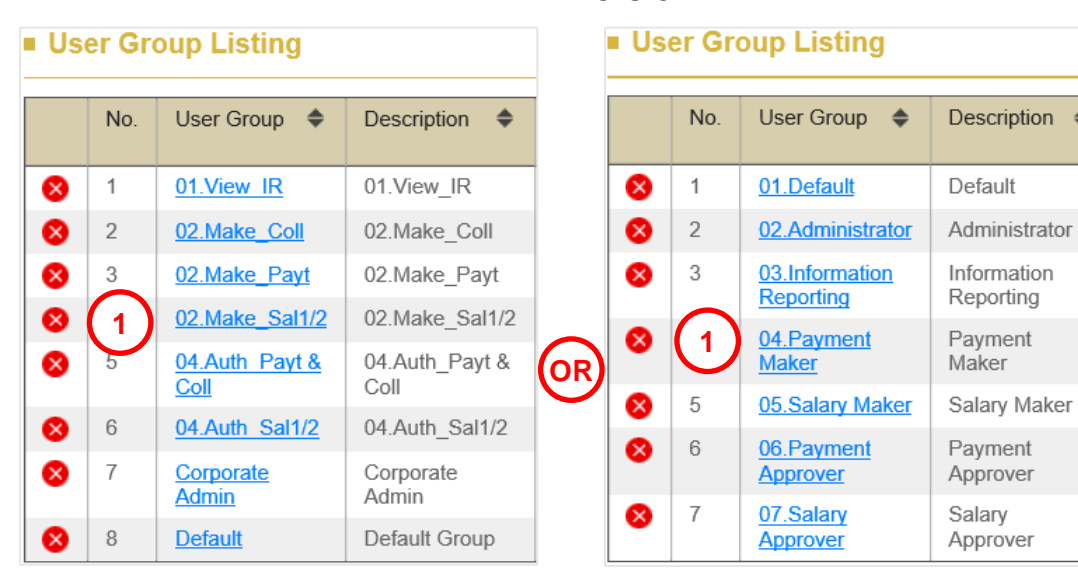

Version 2

# Description 🔶

Scroll down to User Group Listing and click on the following applicable user rights/groups to tag the new account(s): (if you have your own customized User Grouping(s), click on your customized User Group(s) that is/are applicable)

#### Viewer group

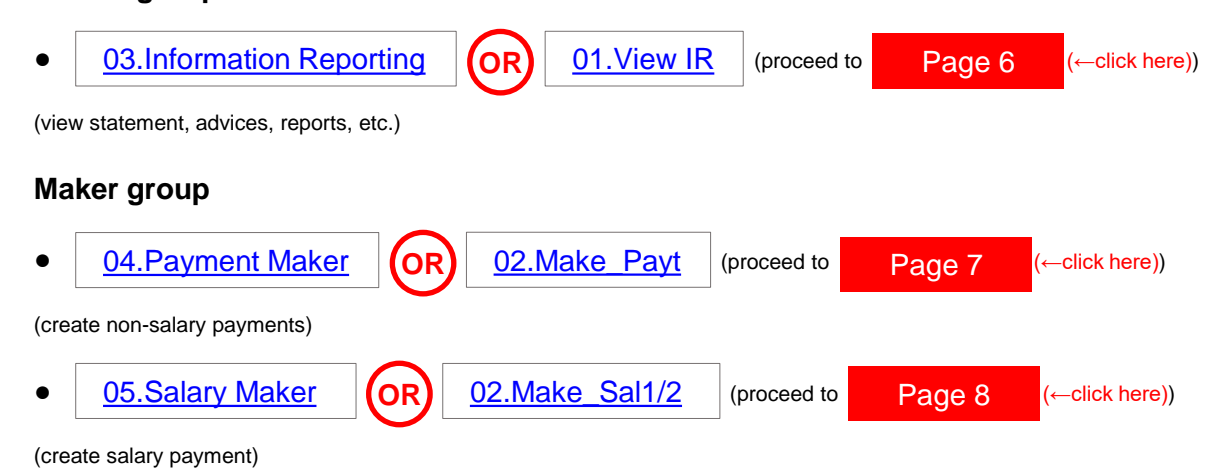

#### Approver group

02.Auth Payt & Coll 06.Payment Approver (proceed to Page 7 (←click here)) (approve non-salary payments) 02.Auth Sal1/2 05.Salary Approver **(OR**) (proceed to (←click here)) Page 8 (approve salary payment)

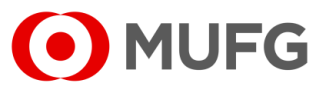

# Account(s) Tagging – Viewer Group

| Functions Access (Cash) | Functions Access (Admin) | Action List | Assigned Users |
|-------------------------|--------------------------|-------------|----------------|
| Function Listing        |                          |             |                |
| Information Reporting   | ]                        |             |                |
| Global                  |                          |             |                |
| Overview 1              | )                        |             |                |

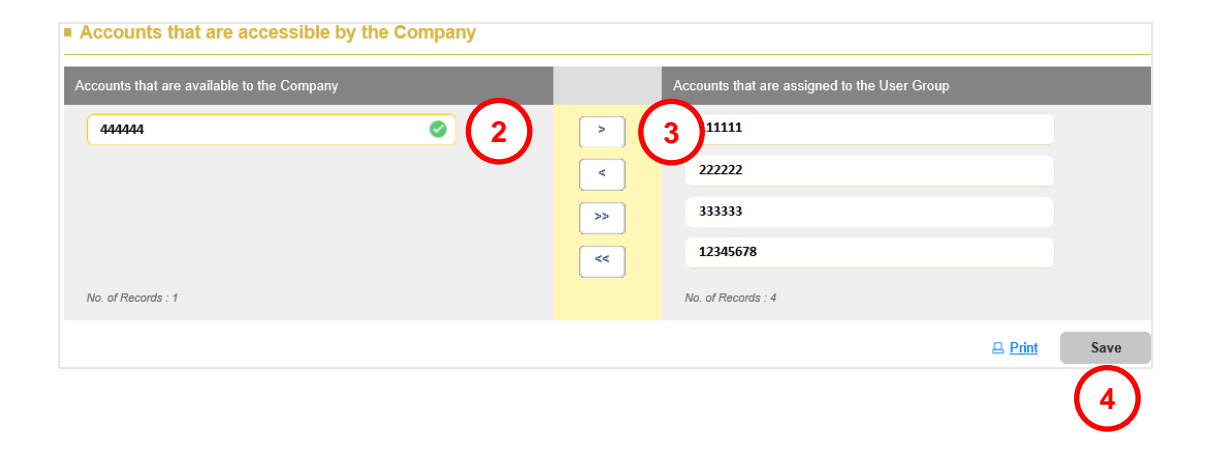

#### Click on Overview

- 2 Scroll down to Accounts that are available to the Company and select the applicable new account(s) & 8-digit format account(s) for viewing (if any)
- 3 Click > to shift the selected account(s) to Accounts that are assigned to the User Group

#### 4 Click Save

- Return to Page 5 (←click here) to set up another User Group
- Proceed to Page 9 (←click here) to complete the setup

#### Note:

A You may click Assigned Users to see the users(s) tagged to the group

(If the user(s) that is/are intended to view the new account(s) is/are not tagged the group, please refer to GUIDE 11 – User Setup on how to assign the user(s) into the group once you have completed following this guide)

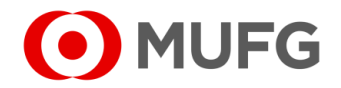

# Account(s) Tagging – Maker & Approver Group (non-salary)

| Functions Access (Cash) | Functions Access (Admin) | Action List | Assigned Users | A |
|-------------------------|--------------------------|-------------|----------------|---|
| Function Listing        |                          |             |                |   |
| Information Reporting   |                          |             |                |   |
| Global                  |                          |             |                |   |
| <u>Overview</u>         |                          |             |                |   |
| Payment and Collection  | n                        |             |                |   |
| Singapore               |                          |             |                |   |
| Cheque Issuanc          | <u>e (SG)</u>            |             |                |   |
| GIRO Collection         | <u>(SG)</u>              |             |                |   |
| GIRO Payment (          | <u>(SG)</u>              |             |                |   |
| GIRO Salary1 (S         | <u>3G)</u>               |             |                |   |
| <u>GIRO Salary2 (S</u>  | <u>3G)</u>               |             |                |   |
| RM-Book Transf          | fer to Own (SG)          |             |                |   |
| RM-Book Transf          | fer to Third Party (SG)  |             |                |   |
| RM-Demand Dra           | aft (SG)                 |             |                |   |
| RM-Domestic Tr          | ransfer (SG)             |             |                |   |
| RM-FAST Collect         | ction (SG)               |             |                |   |
| RM-FAST Paym            | ent (SG)                 |             |                |   |
| RM-Foreign Ren          | nittance (SG)            |             |                |   |
| Remittance (SG          | )                        |             |                |   |

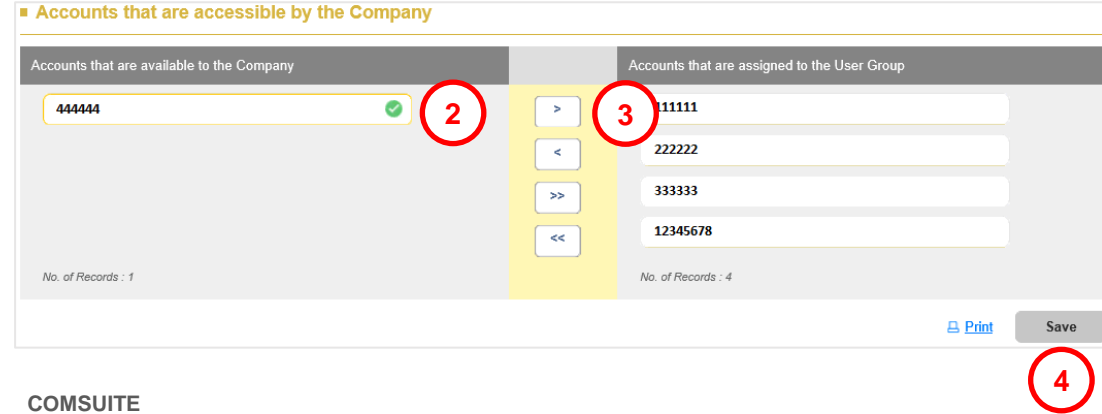

1 Click on one of the following applicable payment types:

Cheque Issuance (SG) (SGD & USD currencies account only) GIRO Payment (SG) (SGD currency account only) **RM-Book Transfer to Own (SG) RM-Book Transfer to Third Party RM-Domestic Transfer (SG)** RM-FAST Payment (SG) (SGD currency account only) **RM-Foreign Remittance (SG) RM-Remittance** (SG)

- 2 Scroll down to Accounts that are available to the Company and select the applicable new account(s) for non-salary payments
- to shift the selected account(s) to Accounts that are assigned to the User Group 3 Click
- Repeat Step 1 3 to set up the next payment type (if applicable)
- 4 Click Save
- Return to (-click here) to set up another User Group Page 5
- Proceed to (←click here) to complete the setup Page 9

Note:

A You may click **Assigned Users** 

to see the users(s) tagged to the group

**1UFG** 

(If the user(s) that is/are intended to use the new account(s) for payments is/are not tagged the group, please refer to GUIDE 11 - User Setup on how to assign the user(s) into the group once you have completed following this guide)

# Account(s) Tagging – Maker & Approver Group (salary)

| Functions Access (Cash) | Functions Access (Admin) | Action List | Assigned Users | A |  |  |  |
|-------------------------|--------------------------|-------------|----------------|---|--|--|--|
| Function Listing        |                          |             |                |   |  |  |  |
| Information Reporting   | ]                        |             |                |   |  |  |  |
| Global                  |                          |             |                |   |  |  |  |
| Overview                |                          |             |                |   |  |  |  |
| Payment and Collect     | ion                      |             |                |   |  |  |  |
| Singapore               |                          |             |                |   |  |  |  |
| Cheque Issuan           | <u>ce (SG)</u>           |             |                |   |  |  |  |
| GIRO Collection         | n <u>(SG)</u>            |             |                |   |  |  |  |
| GIRO Payment            | <u>(SG)</u>              |             |                |   |  |  |  |
| GIRO Salary1 (          | <u>(SG)</u>              |             |                |   |  |  |  |
| GIRO Salary2 (          | <u>(SG)</u>              |             |                |   |  |  |  |
| RM-Book Trans           | sfer to Own (SG)         |             |                |   |  |  |  |
| RM-Book Trans           | sfer to Third Party (SG) |             |                |   |  |  |  |
| RM-Demand D             | raft (SG)                |             |                |   |  |  |  |
| RM-Domestic T           | Fransfer (SG)            |             |                |   |  |  |  |
| RM-FAST Colle           | RM-FAST Collection (SG)  |             |                |   |  |  |  |
| RM-FAST Payr            | RM-FAST Payment (SG)     |             |                |   |  |  |  |
| <u>RM-Foreign Re</u>    | mittance (SG)            |             |                |   |  |  |  |
| Remittance (SC          | <u>3)</u>                |             |                |   |  |  |  |

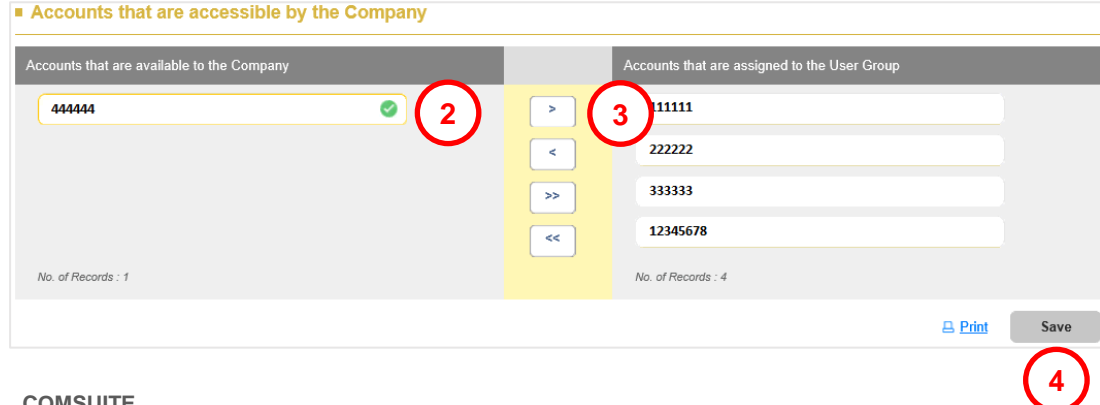

1 Click on one of the following applicable payment types:

GIRO Salary 1 (SG) (SGD currency account only) GIRO Salary 2 (SG) (SGD currency account only)

- 2 Scroll down to Accounts that are available to the Company and select the applicable new account(s) for salary payments
- 3 Click > to shift the selected account(s) to Accounts that are assigned to the User Group
- Repeat Step 1 3 to set up the next payment type (if applicable)
- 4 Click Save
- Return to Page 5 (←click here) to set up another User Group

#### Note:

A You may click Assigned Users to see the users(s) tagged to the group

(If the user(s) that is/are intended to use the new account(s) for payments is/are not tagged the group, please refer to GUIDE 11 – User Setup on how to assign the user(s) into the group once you have completed following this guide)

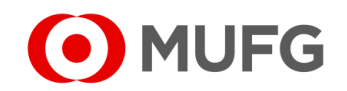

# Submission

| Corporate Admin                        |               |               |          |        |
|----------------------------------------|---------------|---------------|----------|--------|
| Subscriber Maintenance - Contact Info. |               |               |          |        |
|                                        |               |               |          |        |
|                                        |               |               |          |        |
|                                        |               |               |          |        |
|                                        |               |               |          |        |
|                                        |               |               |          |        |
| View Status                            | < Back Cancel | Save As Draft | Complete | Submit |
| Contact Info Signature User Group User |               |               |          | (1)    |

|                     |     |    | $\otimes$ |
|---------------------|-----|----|-----------|
| Confirm to proceed? |     |    |           |
|                     | (2) | ОК | Cancel    |
|                     |     |    |           |

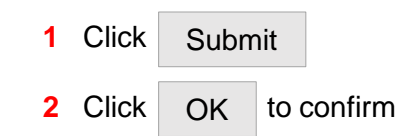

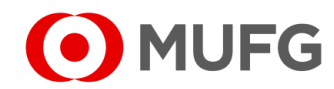

# Setup Submitted

| Task | List 🔸 Task L                            | ist                          |                                 |                 |          |             |         |                       |                                      |         |
|------|------------------------------------------|------------------------------|---------------------------------|-----------------|----------|-------------|---------|-----------------------|--------------------------------------|---------|
| Task | List                                     |                              |                                 |                 |          |             |         |                       |                                      |         |
|      | Succ<br>Task su                          | <b>essful.</b><br>bmitted.   |                                 |                 |          |             |         |                       |                                      |         |
| Co   | mpany                                    |                              | Product/                        | Function        |          |             | Status  |                       |                                      |         |
| A    | I                                        |                              | ▼ All                           | All             |          |             | ▼ All ▼ |                       |                                      |         |
| Or   | derer Account I                          | No.                          | Value Da                        | te              |          |             |         |                       |                                      |         |
| A    | All Q From 💾 To 💾 Search Advanced Search |                              |                                 |                 |          |             |         |                       |                                      |         |
|      | Product                                  | Transaction<br>Reference No. | Batch Ref. No.<br>File Ref. No. | Value 🗢<br>Date | Amount 🗢 | Beneficiary | /Debtor | Customer<br>Reference | Status                               | Orderer |
|      | Subscriber<br>Maintenance                | 2111050030031                | -                               | 05 Nov<br>2021  | -        | -           |         | -                     | Pending<br>Authorisation<br>(Modify) | -       |

• Task submitted. Please get another Administrator to approve the Account Setup (refer to next page)

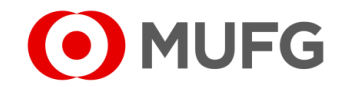

# Pending Authorisation

| I MUFG DUO            | Notice               |                                               |                          |                             | Inbox                |  |  |
|-----------------------|----------------------|-----------------------------------------------|--------------------------|-----------------------------|----------------------|--|--|
| Trade Finance         | 26.Apr.2020 12:00 🛄  | Expiration of electronic cer                  | tificate is approaching  |                             |                      |  |  |
| 🖵 Trade Manager       | 20.Apr.2020 12:00    | 20.Apr.2020 12:00 System maintenance schedule |                          |                             |                      |  |  |
| Securities Management | 18.Apr.2020 12:00    | We launch new service                         |                          |                             |                      |  |  |
|                       | 11.Apr.2020 12:00    | [Be careful!] Spam mail rep                   | orted                    |                             |                      |  |  |
| U WEBINQ              | 09.Apr.2020 12:00    | Confirmation NO.0123456                       |                          |                             |                      |  |  |
|                       | 05.Apr.2020 12:00 Ц  | Expiration of electronic cer                  | tificate is approaching  |                             |                      |  |  |
| Service Catalog       | 02.Apr.2020 12:00    | [Campaign] Chance to upg                      | rade your customer stage | e; Introduction of our upda | ated policy for tran |  |  |
| Cash Management       | 28.Mar.2020 12:00    | We launch new service                         |                          |                             |                      |  |  |
|                       | 17.Mar.2020 12:00    | Confirmation NO.0123456                       |                          |                             |                      |  |  |
| Netting               | 16.Mar.2020 12:00    | 16.Mar.2020 12:00 Confirmation NO.7890234     |                          |                             |                      |  |  |
| CMS Singapore         | 06.Mar.2020 12:00 Ц  | [Be careful!] Spam mail repo                  | orted                    |                             |                      |  |  |
| CMS Hong Kong         | 12.Feb.2020 12:00 👢  | System maintenance sche                       | dule                     |                             |                      |  |  |
| Trade Finance         |                      |                                               |                          |                             | <u>Page Top</u>      |  |  |
| Payables Finance      | To Do - Detail       |                                               |                          |                             |                      |  |  |
|                       | COMSUITE Portal      |                                               | Waiting for Application  | Waiting for Approval        | Rejected             |  |  |
| Service Links         | Password Reset       |                                               |                          | -                           | 1 -                  |  |  |
| Belgium               | OTP Token Activation |                                               | 1                        | L                           | 2 -                  |  |  |

|    | Task List            | Information Reporting | Cash        | Services      | Corporate Admin |   |
|----|----------------------|-----------------------|-------------|---------------|-----------------|---|
| Но | ome                  |                       |             |               |                 |   |
| Y  | 'ou Have             | =                     | Bulletin Bo | ard           |                 | = |
| Ta | isks<br>🔨 Pending Au | ithorisation 2        | Bulletin B  | oard Messages |                 |   |
| s  | hortcuts             | =                     | File Repos  | itory         |                 | = |

- 1 Login to COMSUITE & click on CMS Singapore
- 2 Click on Pending Authorisation

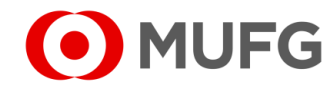

# Setup Approval

| Task | List                      |                              |                                 |                 |          |                |                            |                          |        |
|------|---------------------------|------------------------------|---------------------------------|-----------------|----------|----------------|----------------------------|--------------------------|--------|
| Co   | mpany                     |                              | Product/                        | Function        |          | S              | tatus                      |                          |        |
| A    | 1                         |                              | ▼ All                           |                 |          | •              | Pending Authorisation      | •                        |        |
| Ore  | derer Account N           | ło.                          | Value Da                        | te              |          |                |                            |                          |        |
| A    | I                         | ٩                            | From                            | То              | Ħ        | (              | Search Advanced            | Search                   |        |
|      | Product                   | Transaction<br>Reference No. | Batch Ref. No.<br>File Ref. No. | Value 🗢<br>Date | Amount 🗢 | Beneficiary/De | btor Customer<br>Reference | Status                   | Ordere |
|      | Subscriber<br>Maintenance | 2111050030031                | -                               | 05 Nov<br>2021  | -        | -              | -                          | Pending<br>Authorisation | 2      |

| Approval Confirmation                                                                     | $\otimes$                                                |
|-------------------------------------------------------------------------------------------|----------------------------------------------------------|
| You are approving 1 non-financial transactional tas Summary of Non-Financial Transactiona | r(s) and 0 financial transactional task(s).<br>I Task(s) |
| Product                                                                                   | No. of Transaction                                       |
| Subscriber Maintenance                                                                    | 1                                                        |
|                                                                                           | Challenge Code: 929580<br>Response Code * 🖂 3            |
|                                                                                           | ок 4                                                     |
| Token Instructions                                                                        |                                                          |

| Confirm to approve? |      |        |
|---------------------|------|--------|
|                     | 5 ОК | Cancel |

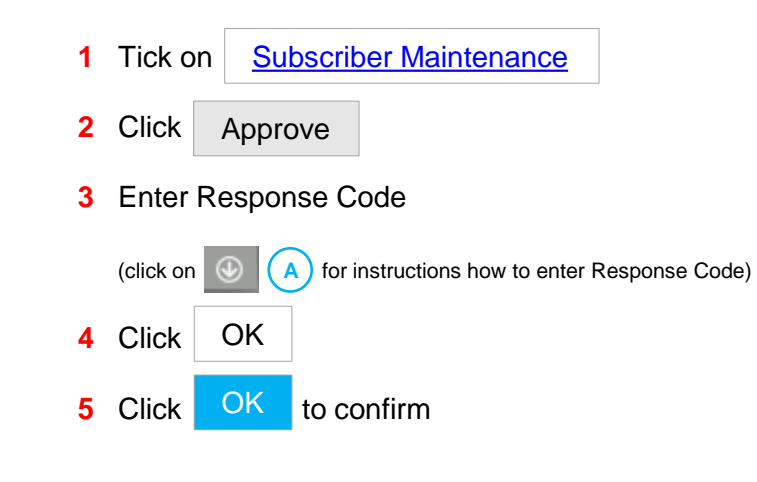

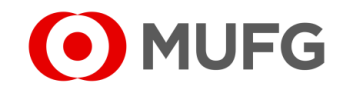

# Setup Approved

| Task List 🔸 Tasł                     | ( List                                        |                                      |                                 |             |                    |                       |              |                            |              | 1 Task approved | . Cli |
|--------------------------------------|-----------------------------------------------|--------------------------------------|---------------------------------|-------------|--------------------|-----------------------|--------------|----------------------------|--------------|-----------------|-------|
| ask Summa                            | ry                                            |                                      |                                 |             |                    |                       |              |                            |              |                 |       |
| Suc<br>Task a                        | cessful.<br>approved.                         |                                      |                                 |             |                    |                       |              |                            |              |                 |       |
|                                      |                                               |                                      |                                 |             |                    |                       |              |                            |              |                 |       |
| Product                              | Transaction<br>Reference No.                  | Batch Ref. No.<br>File Ref. No.      | Value<br>Date                   | Amount      | Beneficiary/Debtor | Customer<br>Reference | Orderer      | Task Status                | Task Message |                 |       |
| Product<br>Subscriber<br>Maintenance | Transaction<br>Reference No.<br>2111070030032 | Batch Ref. No.<br>File Ref. No.<br>- | Value<br>Date<br>07 Nov<br>2021 | Amount<br>- | Beneficiary/Debtor | Customer<br>Reference | Orderer<br>- | Task Status<br>Successful. | Task Message |                 |       |

OK

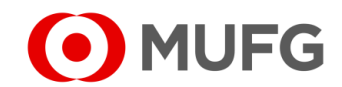